# Geração de remessa para SERASA/BOA VISTA (novo layout e remessa retroativa)

## Requisitos

A geração de remessa retroativa está disponível a partir da versão 2018.04.14.2 do sistema Protesto. A mesma podem ser conferida ao iniciar o sistema, ou na barra superior do sistema.

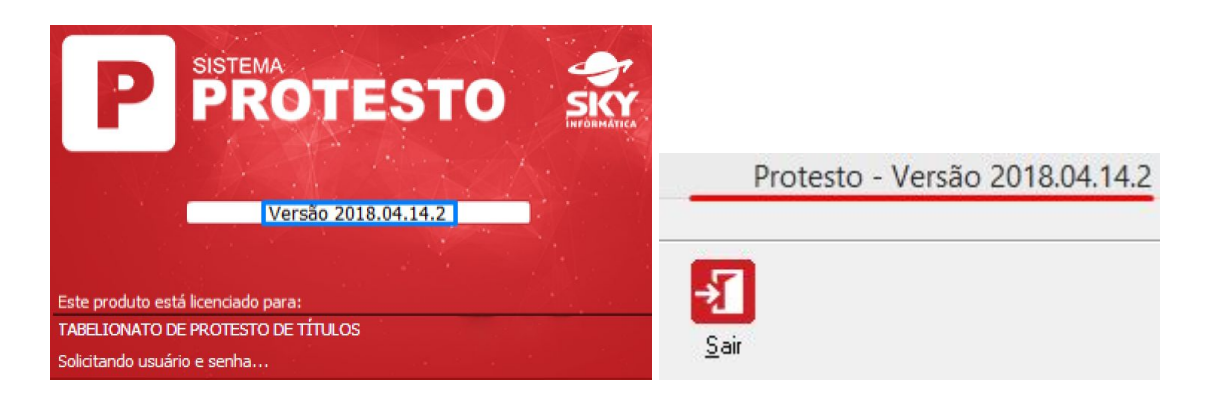

## Atualização

Caso seu sistema esteja desatualizado o processo de atualização podem ser feito acessando o menu "Ajuda" -> "Atualizar Sistema",

**IMPORTANTE:** Para que a atualização seja bem sucedida fechar o sistema Protesto em todas as máquinas.

| Man  | ual                                |
|------|------------------------------------|
| ) qu | ue há de novo?                     |
| libe | rar conexão remota                 |
| Requ | uisição e consulta de atendimentos |
| Skyl | Mail                               |
| Atua | ilizar sistema                     |
| Sobi | e                                  |

## Atualizar o remessa com o novo layout

- Caso tenha uma remessa gerada que foi rejeitada em função do novo layout deve-se apenas regera-la.
- Selecionar a remessa já incluída e clicar em "Gerar"->"Arquivo de remessa...".
- Sistema irá gerar novamente a remessa com o novo layout.
- Não há necessidade de excluir a remessa em função dos emolumentos e recibos já definidos.

#### Passo a passo para gerar a remessa retroativa

1. Para realizarmos a geração de uma remessa retroativa no sistemas acessamos o menu "Manutenção" -> "Integração" -> "Remessa".

| Manutenção                                                | Financeiro    | Selos | Consultas                   | Relatórios                       | Tabelas     | Ut      |
|-----------------------------------------------------------|---------------|-------|-----------------------------|----------------------------------|-------------|---------|
| Títulos<br>Guias de in<br>Encerrados<br>Imagens<br>Edital | F<br>itimação | •     | C<br>Certidão               | <b>Z</b><br>Digitali <u>z</u> ar | <br>Importa | )<br>ar |
| Integração<br>Devederer                                   |               |       | Apontament<br>Retorno Bano  | o Banco<br>co                    |             |         |
| Apresentar<br>Credores                                    | ntes          |       | Retirada/Can<br>Pagamento E | celamento B<br>Banco             | anco        | -       |
| Solicitante                                               | s             |       | Remessa                     |                                  |             | ٦       |
| Certidões                                                 |               | •     | Arquivo bole                | to registro                      |             | 1       |
| Averbaçõe                                                 | s             |       |                             |                                  |             | _       |
| Sair                                                      | F1            | 1     |                             |                                  |             |         |

2. Na tela de geração das remessas, selecionamos a entidade desejada.

| 🗖 Exibir so             | SERASA<br>BOA VISTA | ļ          |         | Período: Até<br>a entidade<br>o Valor Original | é uma semana     | <u> </u>                   |                     |
|-------------------------|---------------------|------------|---------|------------------------------------------------|------------------|----------------------------|---------------------|
|                         |                     |            | Gerando | arquivo único (in                              | dependente da qu | antidade de registr<br>Lei | os)<br>genda de cor |
| N <sup>g</sup> remes: / | Data inicial        | Data final | Arquivo | Protestados                                    | Cancelados       | Gerado em:                 | Situação            |
|                         |                     |            |         |                                                |                  |                            |                     |
|                         |                     |            |         |                                                |                  |                            |                     |
|                         |                     |            |         |                                                |                  |                            |                     |
|                         |                     |            |         |                                                |                  |                            |                     |
|                         |                     |            |         |                                                |                  |                            |                     |
|                         |                     |            |         |                                                |                  |                            |                     |

3. Após a seleção realizada, clicamos ao lado do botão "Incluir", "Incluir remessa retroativa".

| Incluir 🗸 <u>G</u> erar 🕶 | B |
|---------------------------|---|

4. Sistema irá abrir a tela de geração da remessa.

| Período: _          |                        |          |
|---------------------|------------------------|----------|
| Data įnicial:       | 25/09/2013             | 15       |
| Data <u>f</u> inal: | 25/09/2018             | 15       |
| ✓ Titulos Pr        | otestados<br>ancelados |          |
|                     | Ok                     | Cancelar |

- 5. Nesta tela define-se o número da remessa, o período com data inicial e final e as situações dos títulos desejados (protestados e/ou cancelados)
  - a) Observações sobre o número da remessa
    - Se for para IEPRO o número da remessa não é relevante, portanto pode-se definir número 0.
    - ii) Se for para o SERASA e enviado via EDINBOX o número da remessa deve ser 888888. Esta é uma definição do SERASA.
  - b) O sistema automaticamente sugere o período de 5 anos na data inicial e final baseado na última remessa que foi gerada.
  - c) Não há necessidade de incluir os títulos Cancelados neste arquivo retroativo.
- 6. Após a inclusão da remessa, deve-se gera-la clicando em "Gerar"->"Arquivo de remessa...".

#### **Observações importantes**

 Caso o número da remessa tenha sido alterado (não usado o próximo número da seqüência), ao clicar em Ok, o sistema irá fazer a seguinte pergunta.

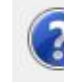

O número da remessa foi alterado de [619] para [00]. Deseja seguir a numeração das proximas remessas a partir de 00? [Sim]: Os arquivos gerados a partir de agora seguiram a nova numeração de remessa [Não]: Os arquivos gerados a partir de agora continuaram a seguir numeração de remessa que já existe. [Cancela]: Cancela a inclusão da remessa sem fazer nenhuma alteração.

| Sim | Não | Cancela |
|-----|-----|---------|
|     |     | 1122    |

- a) "Sim" para que as próximas remessas geradas siga a sequência desta nova numeração de remessa.
- b) "Não" somente esta remessa terá esta numeração e as próximas seguiram a sequência que já vinha sendo usado.
- c) "Cancela" cancela a geração da remessa sem nenhuma alteração no sistema.
- A próxima remessa a ser gerada deve seguir a sequência da última utilizada. Caso necessário teremos que definir novamente o número da remessa para continuar a sequência da última utilizada.

 Caso a remessa incluída não aparecer em tela, devemos marcar a opção "Exibir somente remessas não geradas" e selecionar no campo período "Todos os registros".

| Entidade:         | BOA VISTA                  |                          |                   | Período: T                        | odos os registros | -                             |                    |   |
|-------------------|----------------------------|--------------------------|-------------------|-----------------------------------|-------------------|-------------------------------|--------------------|---|
| 🔽 Exibir son      | nente remessa              | s ainda não gerada       | s Dados<br>Envian | da entidade<br>Ido Valor Original |                   |                               |                    |   |
|                   | -                          |                          |                   |                                   |                   |                               |                    | _ |
| Nº remes ≠        | Data inicial               | Data final               | Arquivo           | Protestados                       | Cancelados        | Gerado em:                    | <br>Situação       |   |
| Nª remes 7<br>618 | Data inicial<br>04/08/2017 | Data final<br>25/09/2018 | Arquivo           | Protestados<br>46                 | Cancelados 28     | Gerado em:<br>26/09/2018 09:2 | Situação<br>Normal |   |

 Caso necessário, clicando em "Definir diretório de geração", podemos definir onde será salva a remessa gerada, feito isso clicamos em "Arquivo de remessa (Em)..." para gerar a remessa.

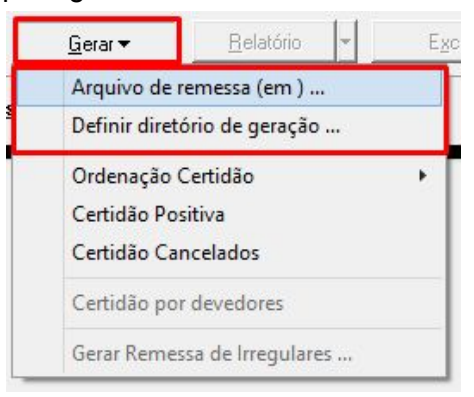